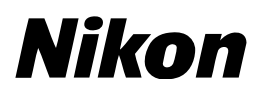

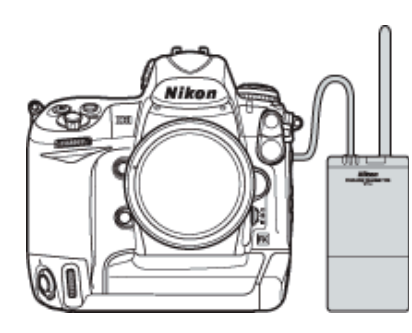

# WT-4 ファームウェア バージョンアップの手順について *– Macintosh 版 –*

いつもニコン製品をご愛用いただき、ありがとうございます。 ここではワイヤレストランスミッター WT-4 のファームウェアバー ジョンアップについて説明しています。

なお、ニコンサービス機関でのバージョンアップも承っております。 ご使用の環境などでファームウェアをバージョンアップできないお 客様はご利用ください。

WT-4のファームウェアバージョンアップは、次の手順で行います。

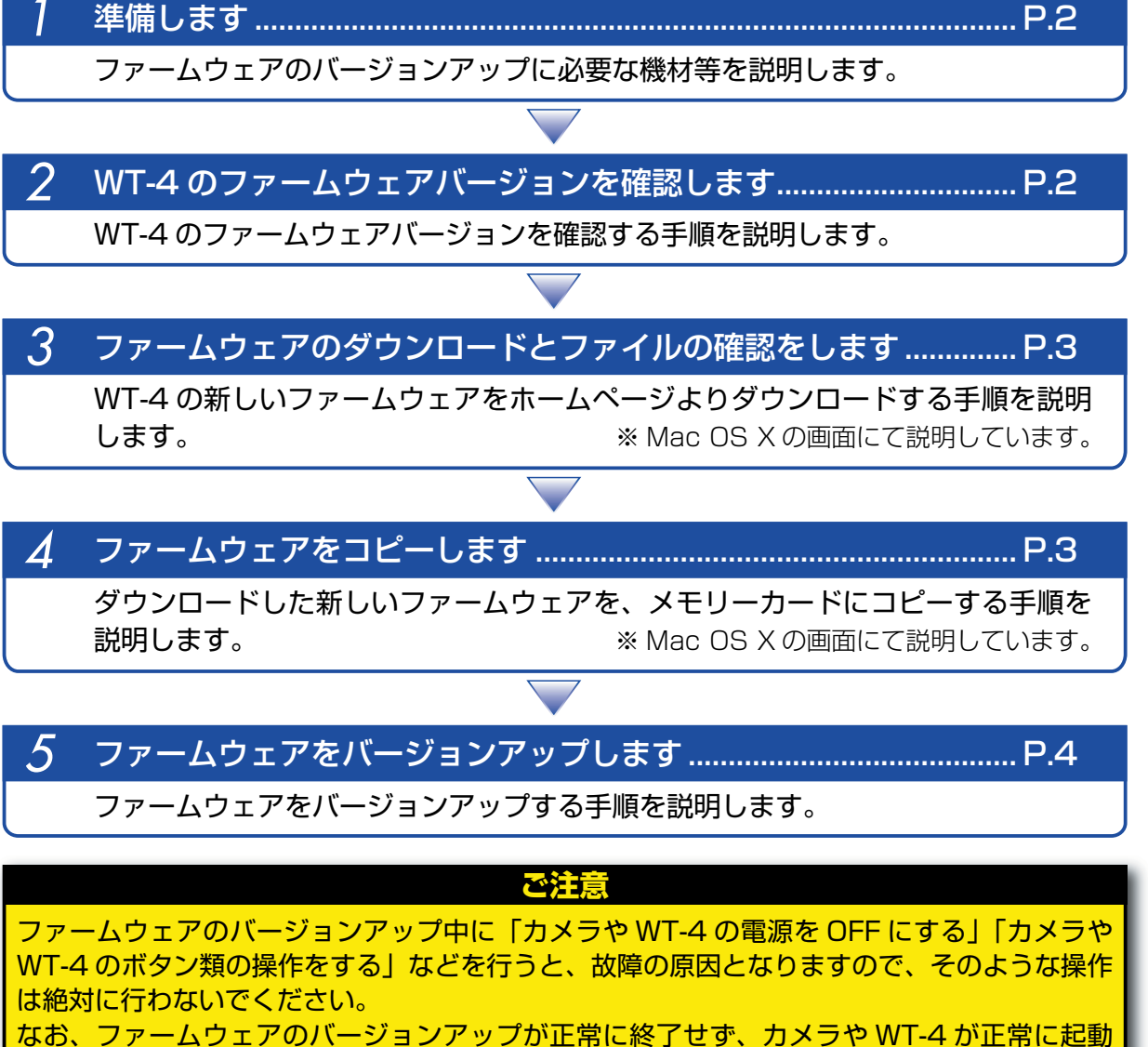

しなくなった場合は、ニコンサービス機関にお問い合わせください。

## 準備します

WT-4のファームウェアをバージョンアップするには、下記のものが必要になります。

- ・ワイヤレストランスミッター WT-4 本体
- ・WT-4 対応カメラ
- ※ この説明は D3 を元に説明しています。
- ・カメラと WT-4 を接続する USB ケーブル
- ・カードリーダーおよびパソコン、または CF カードスロット内蔵のパソコン
  - ※ マスストレージ対応カメラの場合、カメラの [USB 設定] を [Mass Storage] に設定すると、カメラを USB ケーブルでパソコンに接続できます。
- ・カメラとWT-4の電源は次のいずれかを用意します。
- AC アダプター
- フル充電したバッテリー
- ・カメラで初期化した\*弊社動作確認済み CF メモリーカード
  - ※ CF メモリーカードを初期化すると、カード内のデータはすべて消えてしまいます。カード内に必要なデータが残っているときは、初期化する前に、パソコンなどに保存してください。
- ・WT-4 およびカメラの使用説明書

#### WT-4 のファームウェアバージョンを確認します

- カメラの電源を ON にし、カメラの USB 通信方式を [MTP/PTP] に設定してから、カメラの電源を OFF にします。
  - ・カメラのメニューボタン 💿 を押し、[セットアップメニュー]の [USB 設定] を選択して、[MTP/PTP] に設定してください。
- 🤈 カメラと WT-4 を USB ケーブルで接続して、両方の電源を ON にします。
- 3 カメラのメニューボタン の を押し、[セットアップメニュー]の[ワイヤレストランスミッター]から[デバイス情報]を選択します。

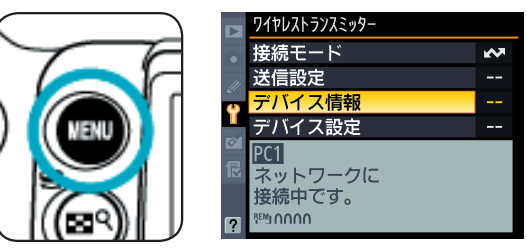

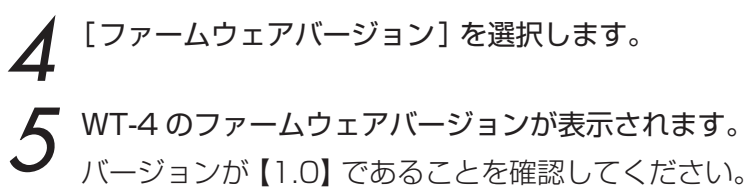

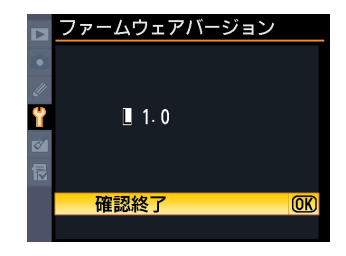

🔾 OK ボタン 💽 を押して、カメラと WT-4 の電源を OFF にします。

ファームウェアのダウンロードとファイルの確認をします

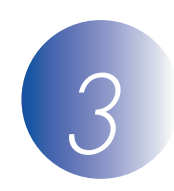

ダウンロードページの【同意してダウンロード開始】をクリックして、ファームウェアをダウンロードします。

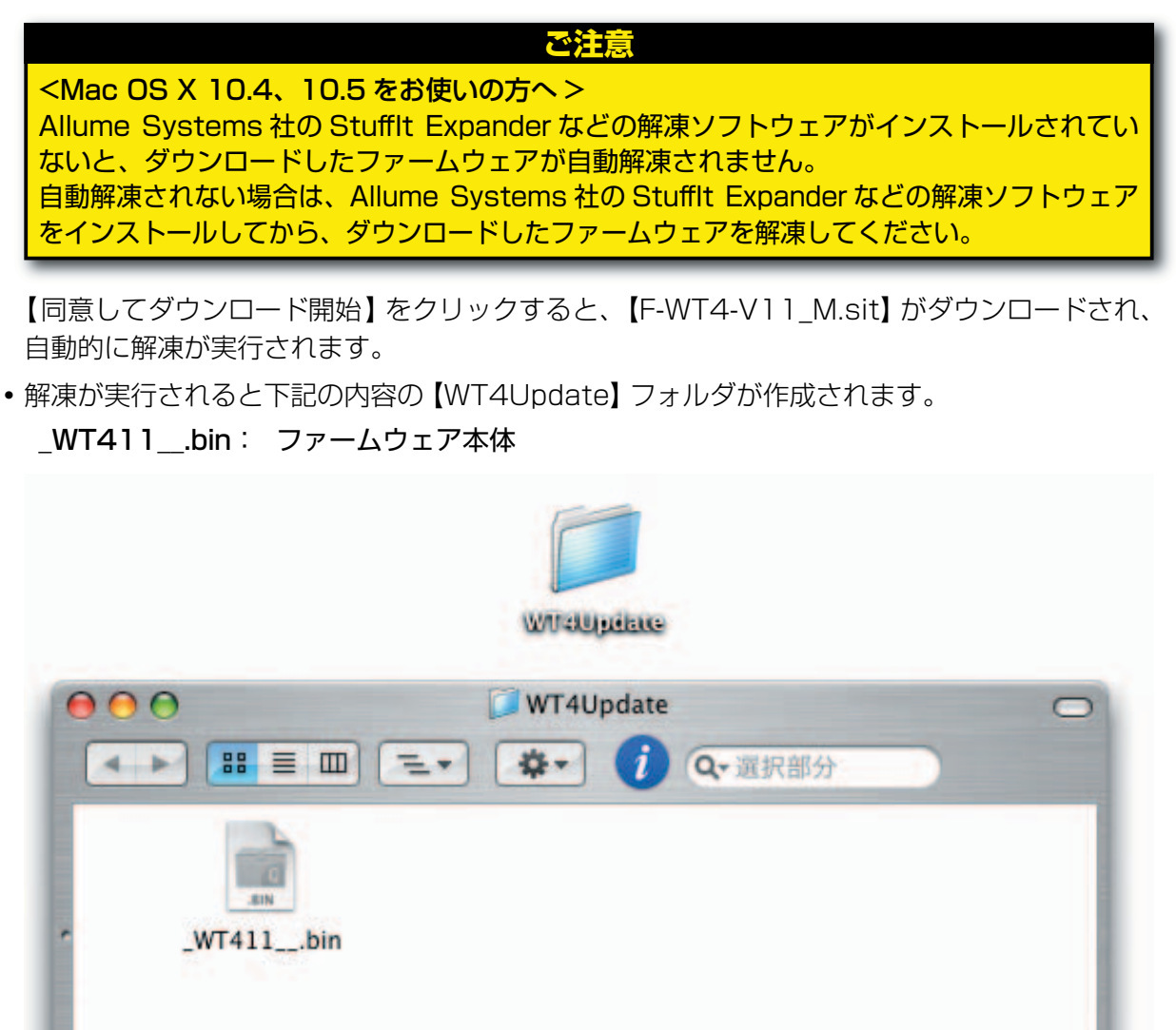

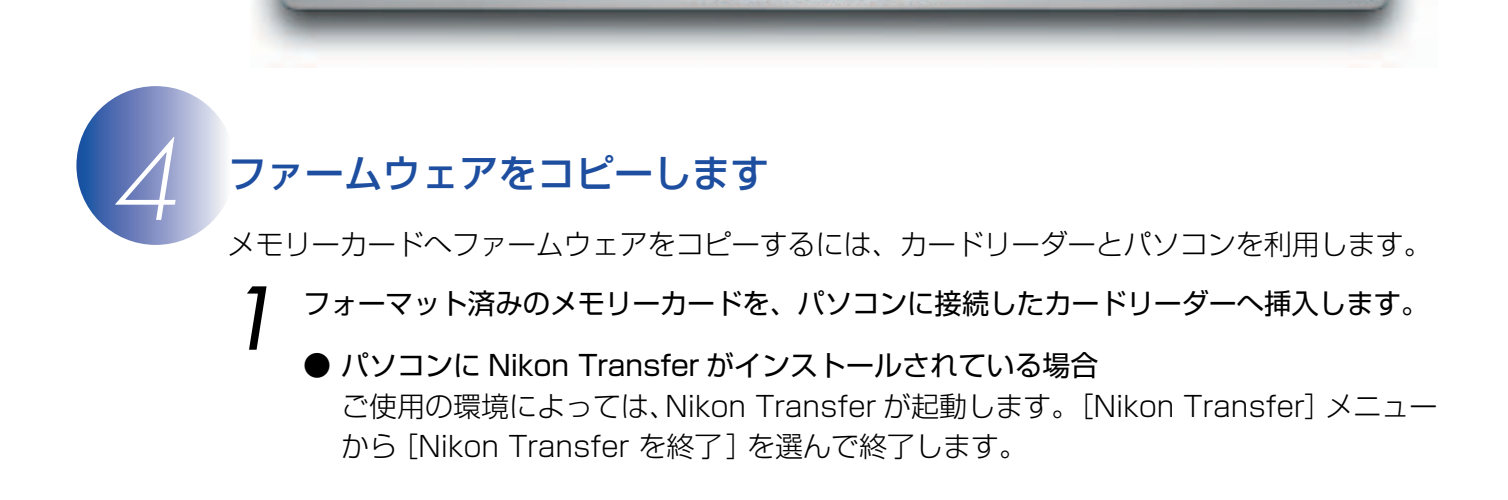

1項目、11.37 GB 空き

- 7 ファームウェアをコピーします。
  - a. デスクトップ上に「NIKON【カメラ名】」アイコンが表示されます。
     解凍した「WT4Update」フォルダ内の「\_WT411\_\_.bin」ファイルを「NIKON【カメ ラ名】」アイコンヘコピーします。

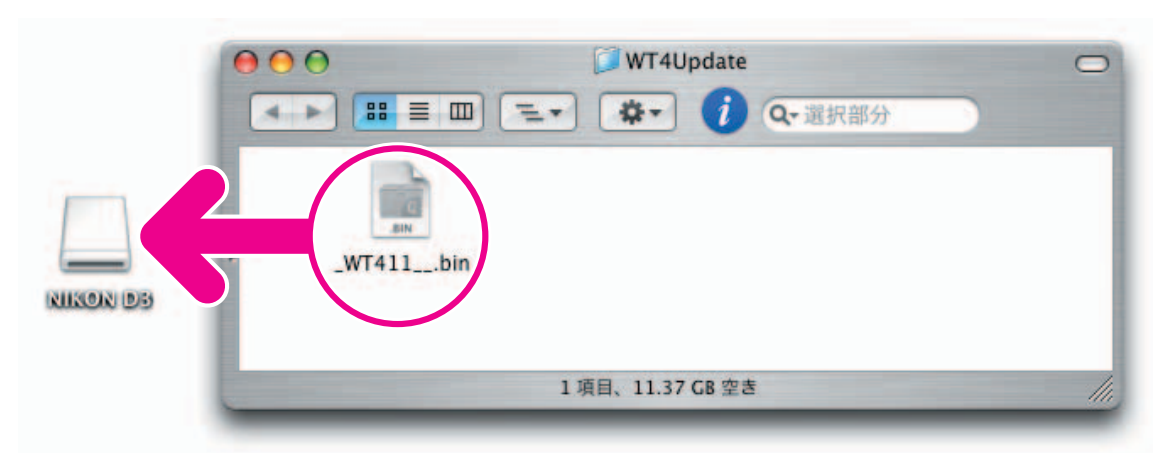

- **b. コピー終了後、「NIKON【カメラ名】」アイコンを開いて、内容を確認します**。 「\_WT411\_\_.bin」ファイルがコピーされていれば完了です。
- 🤰 メモリーカードをカードリーダーから取り出します。
- 「NIKON【カメラ名】」アイコンをゴミ箱に捨て、メモリーカードをカードリーダーから取り出します。

ご注意 ファームウェアは、必ずメモリーカードのルートディレクトリ (一番上の階層) にコピーして ください。メモリーカード内にフォルダを作成してコピーすると、カメラがファームウェアを 認識できなくなります。

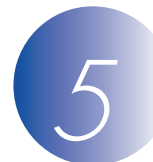

### ファームウェアをバージョンアップします

ファームウェアのバージョンアップ中に下記の操作を行ったり、または下記のような状態になると、カメラや WT-4 が起動しなくなるおそれがあります。操作には充分ご注意ください。

- メモリーカードを抜く。
- ・カメラや WT-4 の電源を OFF にする。
- ・カメラや WT-4 のボタン類を操作する。
- ・レンズの取り付け・取り外しを行う。
- ・AC アダプターを外す。
- ・電池を取り出す。
- ・強い電波や磁気などのノイズが入る。

カメラのスロット1にファームウェアをコピーしたメモリーカードを挿入します。

#### ご注意

ファームウェアをバージョンアップするときは、スロット2にはメモリーカードを挿入しない でください。

- 2 カメラの電源を ON にし、カメラの USB 通信方式を [MTP/PTP] に設定してから、カ メラの電源を OFF にします メラの電源を OFF にします。
  - ・カメラのメニューボタン 📖 を押し、[セットアップメニュー]の [USB 設定] を選択し て、[MTP/PTP] に設定してください。

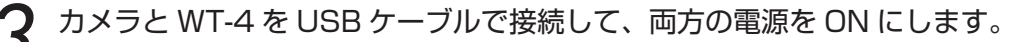

▲ カメラのメニューボタン 💿 を押し、[セットアップメニュー]の[ワイヤレストランス ミッター]から[デバイス情報]を選択します。

|                | D17PD2F577598-                                                                                                    |   |
|----------------|----------------------------------------------------------------------------------------------------|---|
|                | ま続モード ほうしんせい ほうしん ほうしん ほうしん しんしょう ほうしん しんしょう ほうしん きんしょう ほうしん ほうしん しんしょう ほうしん しんしょう ほうしん ほうしん しんしょう ほうしん しんしょう ほうしん しんしょう ほうしん しんしょう ほうしん しんしょう ほうしん しんしょう しんしょう ほうしん しんしょう しんしょう しんしょう ほうしん しんしょう ほうしん しんしょう しんしょう ほうしん しんしょう しんしょう しんしょう しんしょう ほうしん しんしょう しんしょう しんしょう しんしょう しんしょう しんしょう しんしょう しんしょう ほうしん しんしょう しんしょう しんしょう しんしょう しんしょう しんしょう しんしょう しんしょう しんしょう しんしょう しんしょう しんしょう しんしょう しんしょう しんしょう ほんしょう しんしょう しんしょう しんしょう しんしょう しんしょう ほう ひんしょう しんしょう しんしょ しんしょ | 2 |
|                | 送信設定                                                                                                    |   |
|                | 👦 デバイス情報                                                                                                    |   |
| ) ( ( NENU ) ] | ┛ デバイス設定                                                                                                    |   |
|                | <ul> <li>✓ PC1</li> <li>尼 ネットワークに     </li> </ul>                                                                                                    |   |
| R              | 接続中です。<br>(?) <sup> いいのの</sup>                                                                                                    |   |

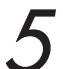

**「**[ファームウェアバージョン]を選択します。

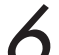

WT-4 のファームウェアバージョンが表示されます。 [バージョンアップ]を選択し、マルチセレクターの▶を押します。

| 🕞 ファームウェアバージョン |  |
|----------------|--|
|                |  |
| U.             |  |
| 📍 📱 1. 0       |  |
| <b>1</b>       |  |
|                |  |
| 確認終了           |  |

バージョンアップ ▶

バージョンアップ画面が表示されます。 [はい]を選択し、OK ボタン 💽 を押してバージョンアップを実行します。

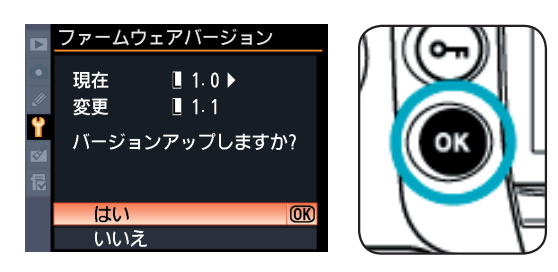

8 「バージョンアップ中」と表示されます。

・ファームウェアのバージョンアップには、1、2分程かかります。 バージョンアップが終了すると「バージョンアップ終了」と表示されます。

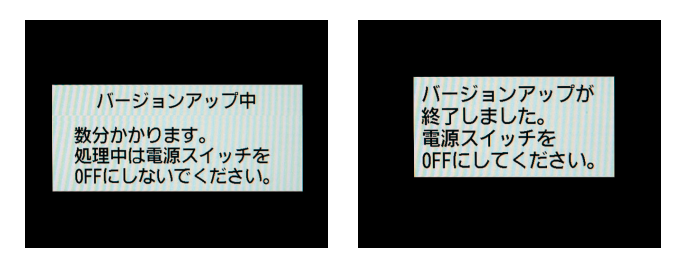

**〇** バージョンアップの確認

- ・カメラと WT-4 の電源を OFF にし、メモリーカードを取り外します。
- ・「2 WT-4のファームウェアバージョンを確認します」の方法で、バージョンを確認します。
- ファームウェアのバージョンが【1.1】になっていれば、バージョンアップが正常に終了しています。

|      | ファームウェアバージョン |     |
|------|--------------|-----|
| •    |              |     |
| <br> | 1.1          |     |
| 2    |              |     |
| 昆    |              |     |
|      | 確認終了(        | OK) |
|      |              |     |

10 メモリーカードをフォーマット(初期化)します。

以上でファームウェアのバージョンアップは終了です。